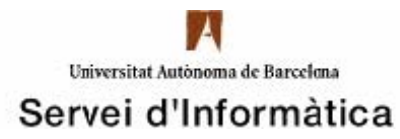

## Configuració VPN per a MAC OS X LEOPARD

1. Per crear una nova connexió VPN cal que aneu a 🔽 "Preferencias del sistema".

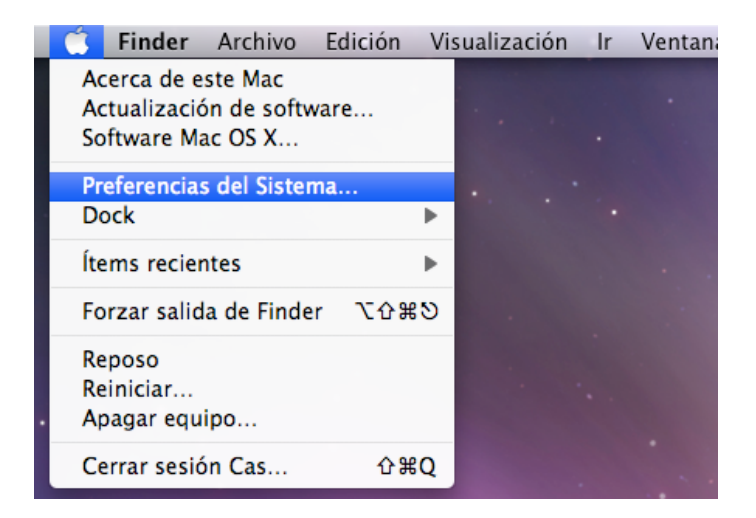

Dins de "Preferencias del sistema" heu de seleccionar "Red".

2. Heu de clickar la icona "+" per poder agregar una nova connexió.

Seleccionareu l'opció VPN dins del desplegable de "Interfaz".

Configurarem l'apartat "Tipo de VPN" com PPTP.

El "Nombre de servicio" es pot deixar el que es crea per defecte.

Farem click a "Crear".

A continuació es mostra una imatge de com ha de quedar configurat.

| 000                                                                                                    | Red                                                                                                    |                             |
|----------------------------------------------------------------------------------------------------|----------------------------------------------------------------------------------------------------|-----------------------------|
| Mostra                                                                                                    | r todo                                                                                                    | ٩                           |
| <ul> <li>Ethernet<br/>Conectado</li> <li>AirPort<br/>Conectado</li> <li>Bluetooth<br/>Sin conexión</li> </ul> | Seleccione la interfaz e introduzca<br>nuevo servicio.<br>Interfaz: VPN<br>Tipo de VPN: PPTP<br>Nombre del servicio: VPN (PPTP) | un nombre para el           |
| • FireWire<br>Sin conexión                                                                                    | Dirección IP:<br>Máscara subred:<br>Router:<br>Servidor DNS:<br>Dominios búsqueda:                                              |                             |
| + - • Haga clic aquí                                                                                          | para impedir futuros cambios.                                                                                                   | Asistente Restaurar Aplicar |

3. Un cop creada la connexió, s'ha de configurar fent les següents passes:

Al desplegable de "Configuración" s'ha de triar l'opció "Añadir configuración".

Escriure el nom "UAB" i fer click a "Crear".

4. A l'apartat "Dirección del servidor" heu de escriure: vpngw.uab.es

A l'apartat "Nombre de cuenta" s'ha d'escriure el número NIU.

A "Encriptación" seleccionar "Ninguno".

Dins de l'opció "Ajustes de autenticación" es posa la contrasenya associada al número NIU.

## A continuació es mostra una imatge de com ha de quedar configurat.

| e C C Red                                                                         |                                       |                                       |  |  |
|-----------------------------------------------------------------------------------|---------------------------------------|---------------------------------------|--|--|
| Mostrar todo                                                                      |                                       | Q                                     |  |  |
| Ubicación: Automático                                                             |                                       |                                       |  |  |
| Ethernet<br>Conectado     AirPort     Conectado                                   | Estado:                               | Sin conexión                          |  |  |
| <ul> <li>Bluetooth<br/>Sin conexión</li> <li>FireWire<br/>Sin conexión</li> </ul> | Configuración:<br>Dirección servidor: | UAB 🗘                                 |  |  |
| • VPN (PPTP) Sin conexión                                                         | Nombre de cuenta:<br>Encriptación:    | Ninguno                               |  |  |
| + - \$-                                                                           | ⊠ Mostrar estado de                   | e VPN en barra de menús Avanzado) (?) |  |  |
| Haga clic aquí para impe                                                          | dir futuros cambios.                  | Asistente Restaurar Aplicar           |  |  |

5. Finalment, s'ha de configurar la xarxa VPN per poder transmetre tot el tràfic de dades per la VPN i així poder accedir els continguts de la UAB.

Heu de triar l' opció "Avanzado".

Dins de l'apartat "Opciones" marcar la casella "Enviar todo el tráfico a través de la red VPN"

Seleccioneu l'opció "Aplicar els canvis" i reinicieu l'equip perquè quedi la configuració correctament desada.

A continuació es mostra una imatge de com ha de quedar configurat.

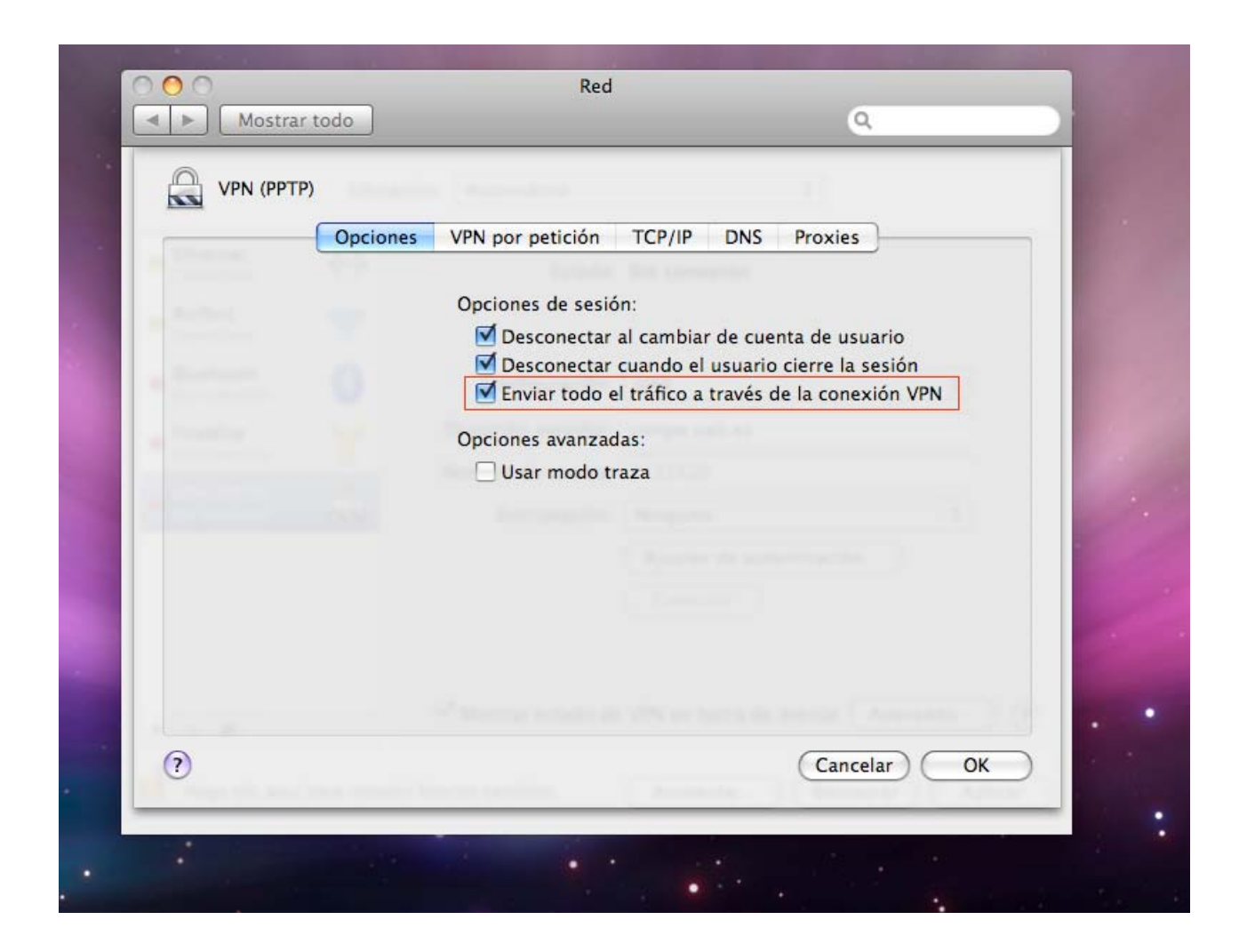

6. Per poder connectar/desconnectar s'ha d'anar a la barra d'eines ( situada a la part superior dreta) i fer click a la icona que es mostra a la imatge. Triar l'opció de connectar o desconnectar segons el que es desitgi.

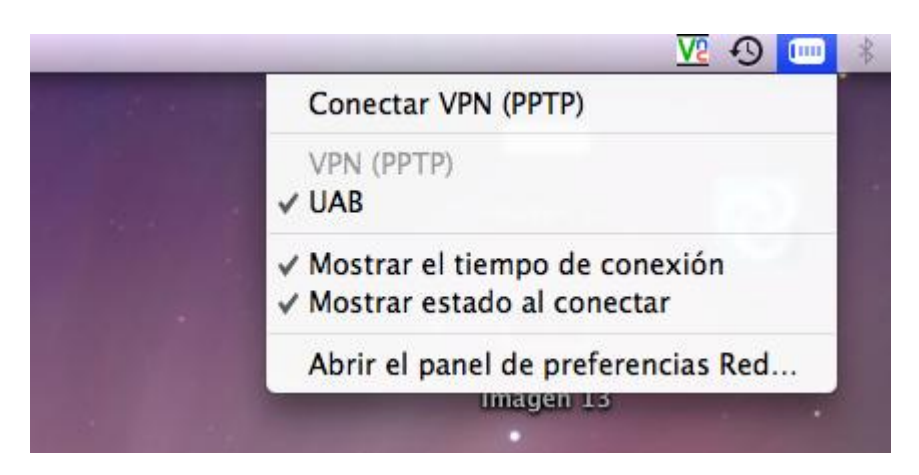